# Инструкция для студента по активации кода к онлайн-тренажеру устной части ОГЭ

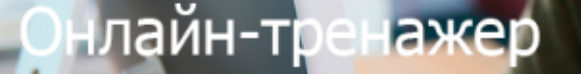

Готовьтесь к Устной части ЕГЭ по английскому языку вместе с издательством «Макмиллан»

Открыть тренажер

#### MACMILLAN Exam Skills for Russia

Учебное пособие для подготовки к ОГЭ по английскому языку: говориние

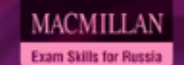

Тесты для подготовки к ГИА по английскому языку с интернет-ресурсом

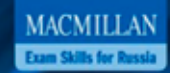

Тесты для подготовки к ОГЭ по английскому языку

Издание второе

нарин Бербициой Малколиа Маниа Стива Тейлора Ноуп

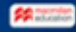

Для активации кода зайдите на сайт www.macmillan.ru/teachers/state-exams/oge-poangliyskomu-yazyiku-9-klass-ustnaya-chast/

## Онлайн-тренажер

Готовьтесь к Устной части ЕГЭ по английскому языку вместе с издательством «Макмиллан»

Открыть тренажер

Нажмите «Открыть тренажер».

MACMILLAN Exam Skills for Russia

MACMILLAN Exam Skills for Russia Тесты для подготовки к ГИА по английскому языку с интернет-ресурсом

MACMILLAN

Тесты для подготовки к ОГЭ по английскому языку

Учебное пособие для подготовки к ОГЭ по английскому языку: говоение

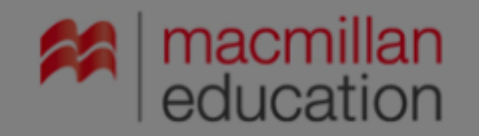

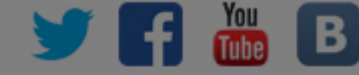

X

### ОГЭ 2020: онлайн-тренажер Устная часть и раздел Чтение, Задание 9

Со 2014 Мастина Вход Электронная почта\* Пароль\* Войти За пароль? Нароль2 Войти За пароль? Войти За пароль? Войти За пароль? Види и получите доступ к методическим ресурсам. Види и получите доступ к методическим ресурсам. Види и получите доступ к методическим ресурсам. Види и получите доступ к методическим ресурсам. Види и получите доступ к методическим ресурсам.

> Зарегистрируйтесь на сайте. Если вы уже зарегистрированы, введите логин и пароль.

# Для регистрации заполните все поля формы и выберите тип регистрации «Учащийся».

|                                                         | Тип регистрации                                                                                                    |
|---------------------------------------------------------|----------------------------------------------------------------------------------------------------|
| Регистрация                                             | В Преператель Учащийся Родитель                                                                                                    |
| <ul> <li>*— поля обязательные для заполнения</li> </ul> | Год рождения*                                                                                                    |
| Имя*                                                    | Регион*                                                                                                    |
|                                                         | Москва, город                                                                                                    |
| Фамилия*                                                | Город/Населенный пункт*                                                                                                    |
| Отчество                                                | с я Нажимая кнопку «Регистрация», я принимаю услов<br>Пользовательского соглашения и даю своё соглас<br>Представительству компании "Макмиллан Паблише<br>Лимитед" на обработку моих персональных данных<br>соответствии с Федеральным законом от 27.07.20<br>года. № 152-ФЗ «О персональных данных» |
| E-mail*                                                 | условиях и для целей, определенных Политик<br>конфиденциальности.                                                                                                    |
| Пароль*                                                 | Защита от автоматической регистрации                                                                                                    |
|                                                         | Введите слово на картинке*                                                                                                    |
| Тип регистрации                                         |                                                                                                    |
| Преподаватель Учашийся Родител                          | зарегистрироваться                                                                                                    |

Введите код доступа к интернет-ресурсу, расположенный на внутренней стороне обложки "Учебно для подготовки к ОГЭ по английскому языку".

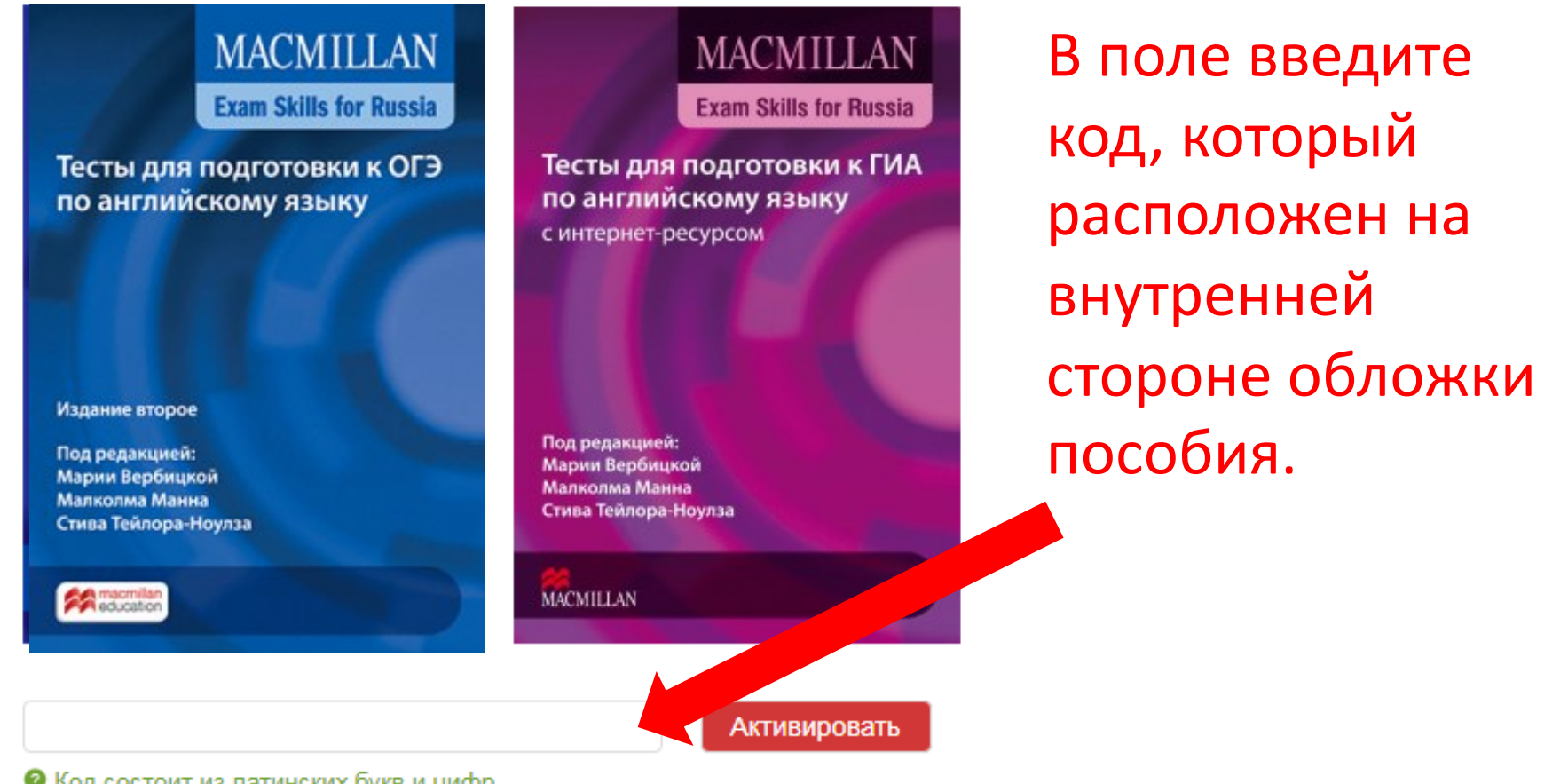

Я Код состоит из латинских букв и цифр

#### Онлайн-тренажер Устная часть ЕГЭ

Теперь вам доступны все задания тренажера. Выберите вариант и нажмите «Начать».

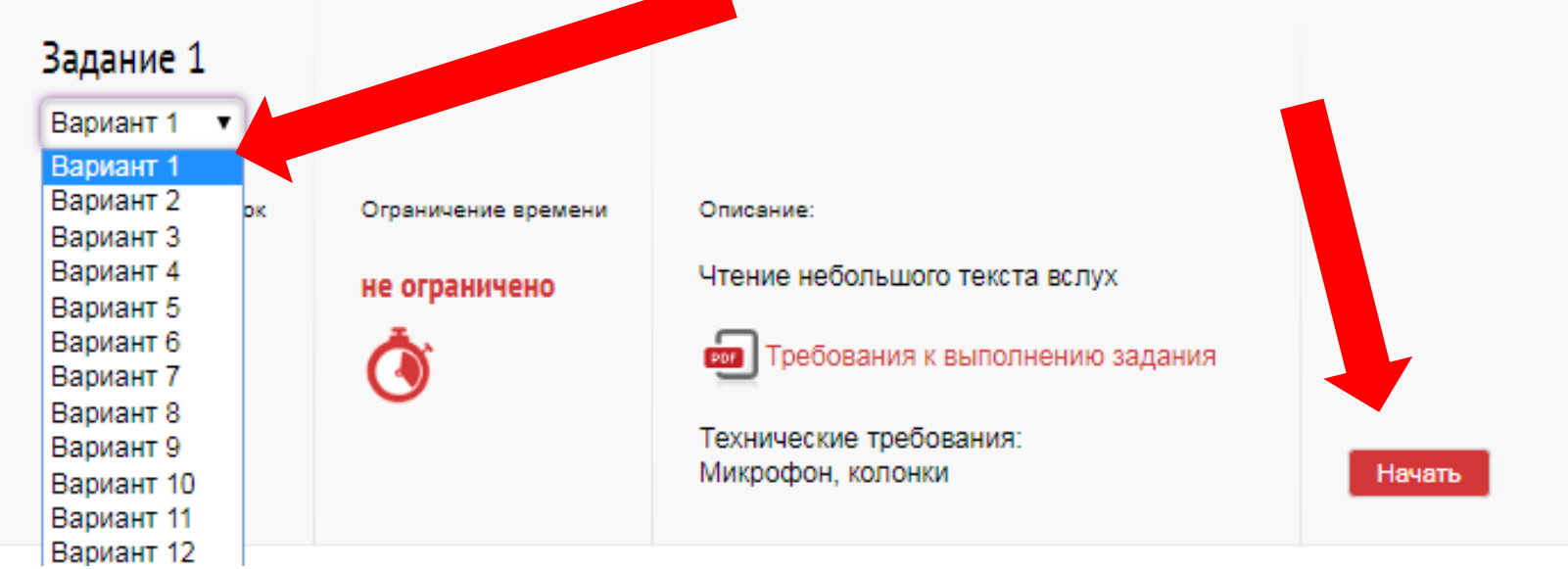

#### Устная часть. Тренажер

#### Задание 3. Вариант 1

Время выполнения задания составило: 0 1 мин. 3 9 сек. Осталось попыток: ОС Инструкция Внимательно прочитайте задание. Изучите три предпоженные картинки и выберите одну, которую вы будете описывать. Внимательно

Вы увидите таймер, инструкцию по выполнению задания, само задание и диктофон для записи ответа.

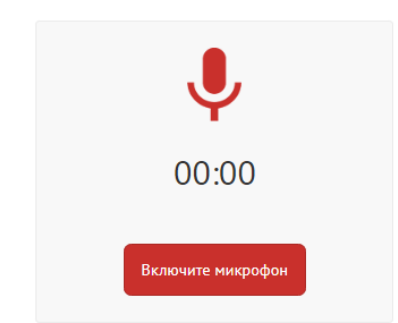

Ваши записи. Выберите и сохраните лучшую для дальнейшей проверки.

Продолжить

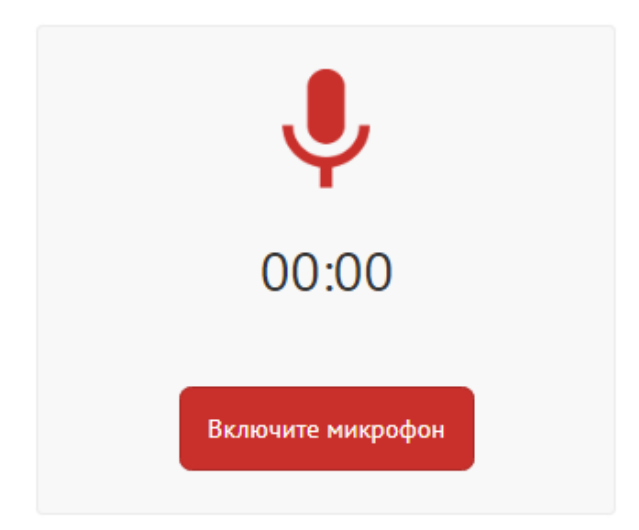

Ваши записи. Выберите и сохраните лучшую для дальнейшей проверки.

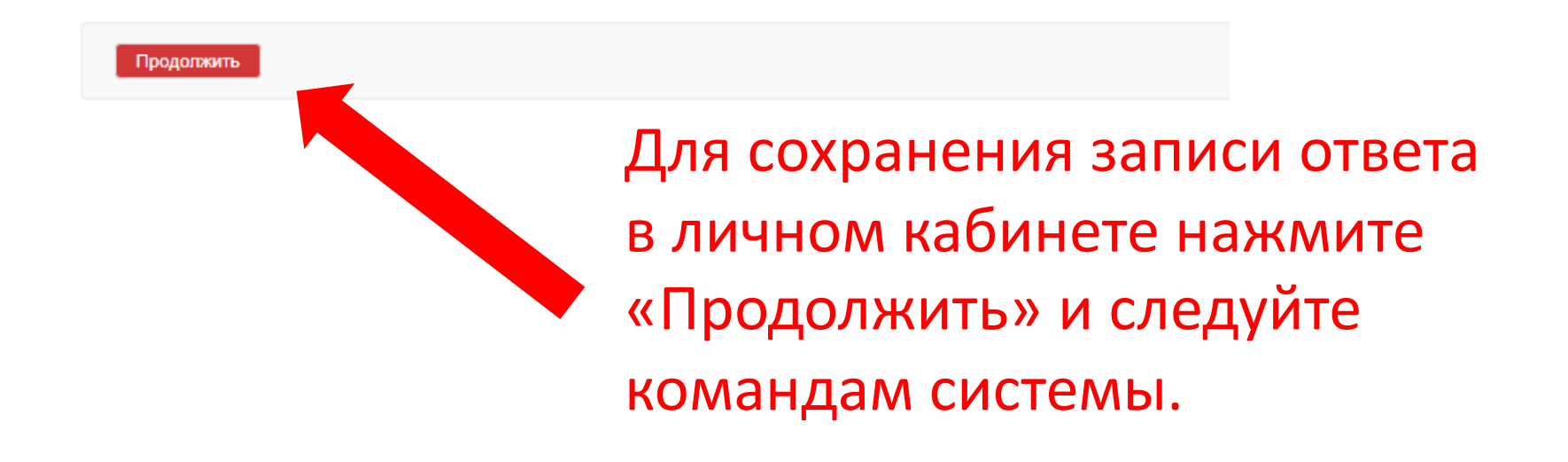

Результаты вашей работы фиксируются в личном кабинете и доступны только учителю, к классу которого вы присоединены.

| Курс         | урс Тест                                             |     | Статус  | Попытки      |  |
|--------------|------------------------------------------------------|-----|---------|--------------|--|
| Устная часть | <u>Задание 1. Вариант 6</u>                          | 1/1 | Пройден | 1            |  |
|              | Попытка от 02.03.2017<br>Общее время: 5 мин. 58 сек. | 1   | Пройден | Аннулировать |  |
|              |                                                      |     |         |              |  |
| Устная часть | <u>Задание 2. Вариант 5</u>                          | 4/5 | Пройден | 1            |  |
|              | Попытка от 02.03.2017<br>Общее время: 2 мин. 48 сек. | 4   | Пройден | Аннулировать |  |

Чтобы присоединиться к виртуальному классу, при регистрации и активации кода введите в поле электронный адрес, присланный учителем, и нажмите «Присоединиться».

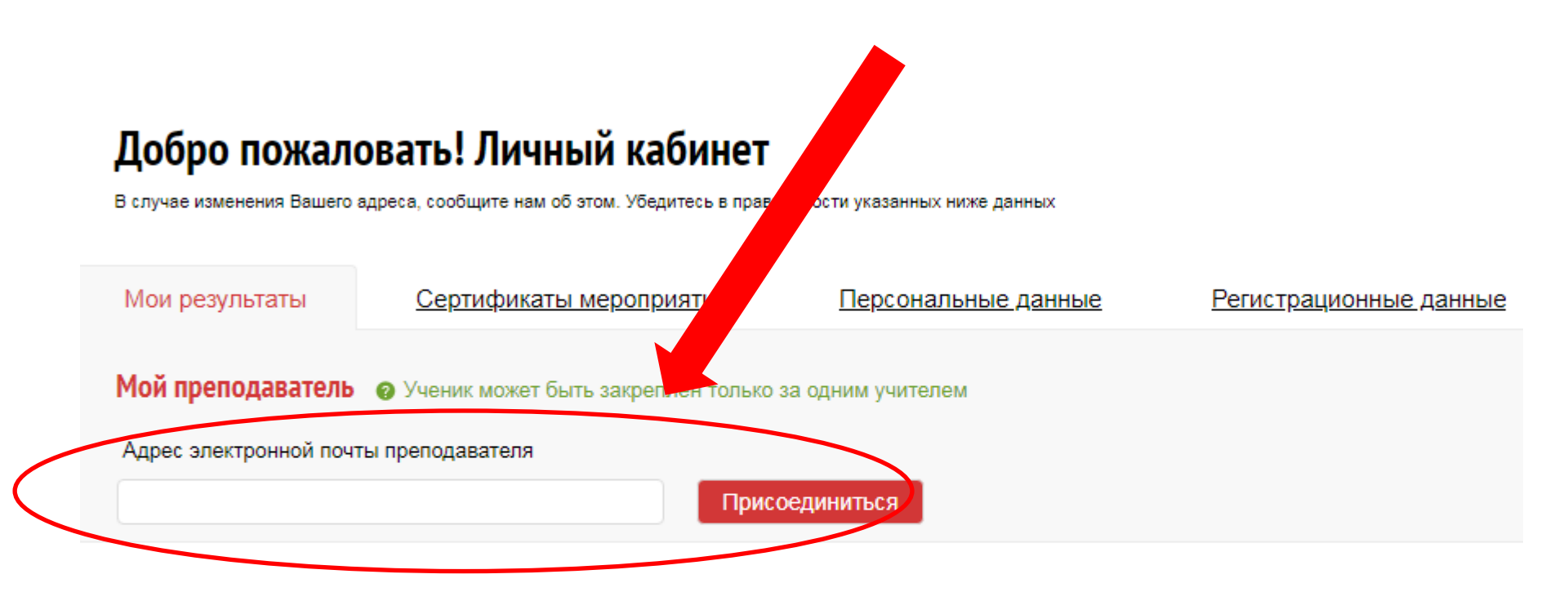

В поле появится имя преподавателя, к классу которого вы присоединяетесь, рядом с полем статус «Запрос на рассмотрении».

<u>Главная</u> → Регистрация

## Добро пожаловать! Личный кабинет

В случае изменения Вашего адреса, сообщите нам об этом. Убедитесь в правильности указанных ниже данных

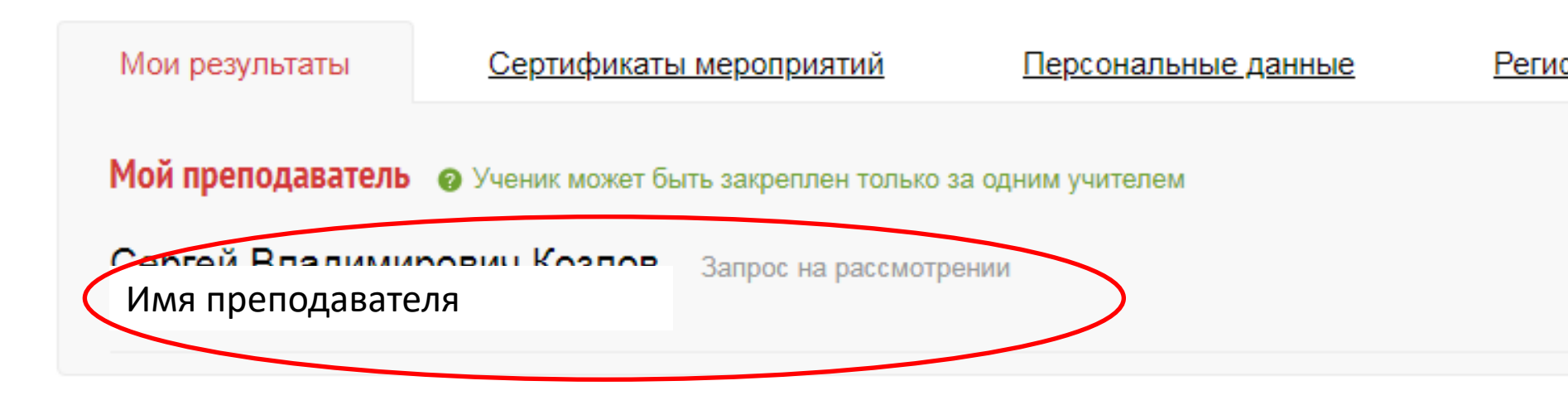

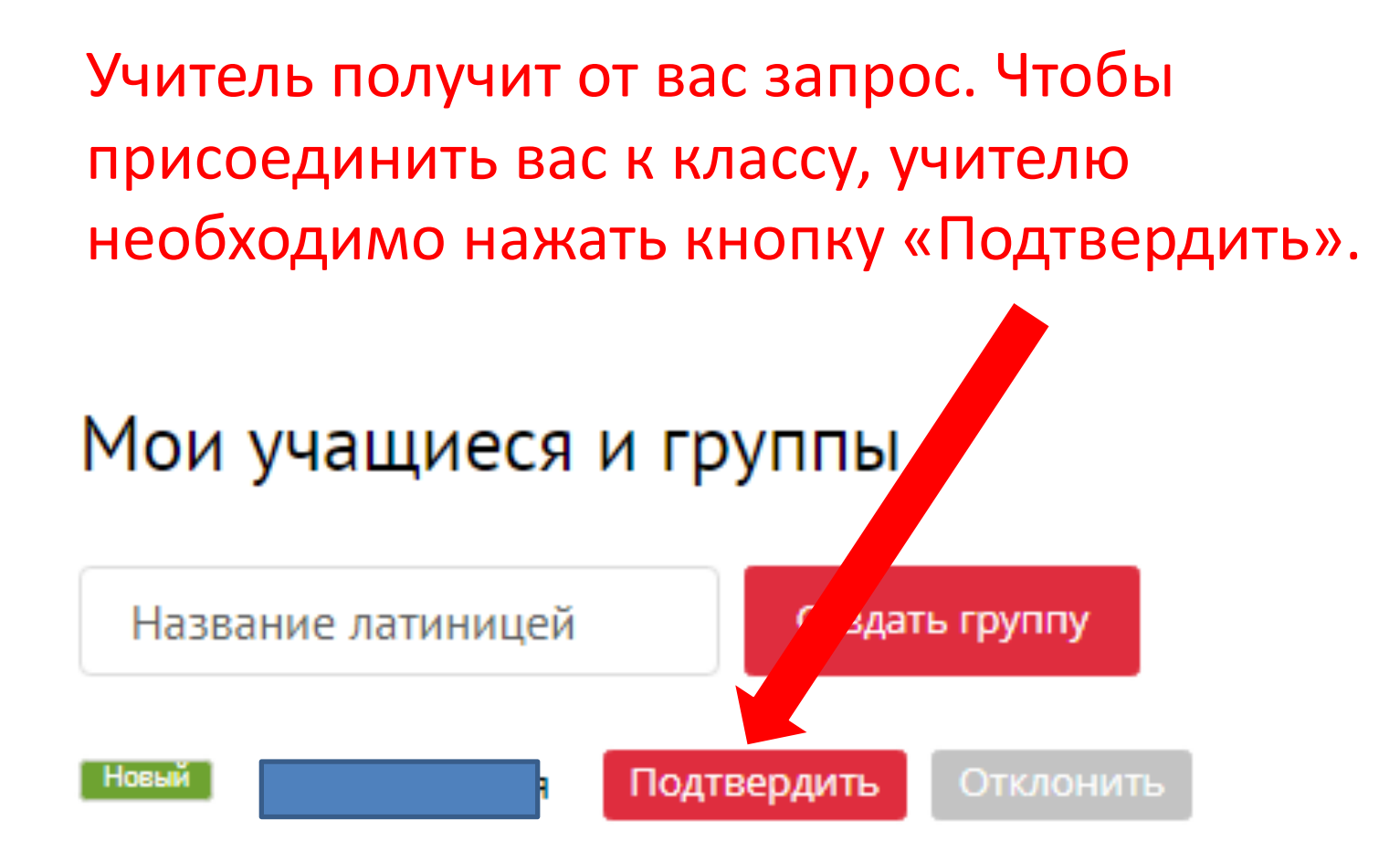

Если у вас возникли вопросы по работе с онлайнтренажером, обратитесь к представителям издательства Macmillan Education в вашем регионе.

# Контакты представителей на сайте www.macmillan.ru/local-offices/

| education                    |                       |                                                                                                    | Я Macmillan Teacher +                                                                                                    |                         | <ul> <li><u>Личный кабинет</u></li> <li>О Г Ш Ч</li> </ul> |          |  |  |
|------------------------------|-----------------------|----------------------------------------------------------------------------------------------------|----------------------------------------------------------------------------------------------------|-------------------------|------------------------------------------------------------|----------|--|--|
| <u>Каталог</u>               | <u>Преподавателям</u> | <u>Образовательным учреждениям</u>                                                                            | <u>Студентам</u>                                                                                                    | <u>Где купить</u>       | Контакты                                                   |          |  |  |
| <u>Главная</u> → Пр<br>О нас | едставители в России  | Представители в                                                                                               | России                                                                                                    |                         |                                                            |          |  |  |
| Представители                | в России              | преденарители р                                                                                               |                                                                                                    |                         |                                                            |          |  |  |
| Техническая по               | оддержка              | Москва Санкт-Петерб                                                                                           | <u>урги СЗФО Ека</u>                                                                                                    | <u>теринбург и УрФО</u> | <u>Самара и ПФ(</u>                                        | <u>C</u> |  |  |
|                              |                       | Новосибирск и СФО<br>Представители компании "С<br>проконсультировать по разли<br>телефону, так и при личной в | <u>Новосибирск и СФО</u><br>Представители компании "СПРИНГЕР НЭЙЧЕР ЛИМИТЕД" всегда рады помочь в выборе учебных пособий,<br>проконсультировать по различным вопросам, касающимся работы по УМК издательства, как по<br>телефону, так и при личной встрече. |                         |                                                            |          |  |  |